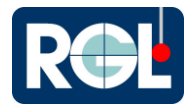

# **Customizing PiWeb Header**

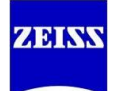

PiWeb has the ability to add additional information to the Header that may be required or desired.

This guide will go through the steps to create variables (like **Job Number** and **Shift Manufactured**), add the variables created to the Header, and will go over some of the steps to modified the Header (like adding a company logo).

# With PiWeb the possibilities are almost endless!

| Default Header                                                                      |                                                     |                                                                                                    |                                                            | Modifi                                                                                                    | ed Header                                 | <sup>-</sup> Ex | ample                                                                              |
|-------------------------------------------------------------------------------------|-----------------------------------------------------|----------------------------------------------------------------------------------------------------|------------------------------------------------------------|----------------------------------------------------------------------------------------------------|-------------------------------------------|-----------------|------------------------------------------------------------------------------------|
| Part name<br>Drawing number                                                         | S CALYPSO<br>CAD Cube Demo Program PASSIVE          |                                                                                                    |                                                            | ZEISS ZEISS CALYPS                                                                                            | <b>)</b><br>mo Program PASSIVE            | Date:<br>Time:  | 1/25/2019<br>10:34:30 AM<br>Programmer: Ted                                        |
| Order number<br>Variant<br>Company<br>Department<br>CMM Type<br>CMM No.<br>Operator | CON_2014_G2<br>000000<br>Master                     | Last 1 measurements<br>► Approval ≠ Blocked<br>Part ident<br>Time/Date<br>Run<br>No. measured values<br>No. values; red | 02<br>1/16/2019 4:06 PM<br>All Characteristics<br>58<br>16 | Job Number: ABC-123<br>Shift Manuf1st Shift<br>Inspector: Gayle<br>Run: All Characteristics<br>Part ident: 02 | Part Status<br>Measurement Duration: 00   | <b>C</b>        | No. measured values: 58<br>58<br>0<br>0<br>0                                       |
| Name                                                                                | Measured valueNominal val<br>tum A D3 0.0045 0.0000 | Measurement Duration           lue         +Tol         -Tol           0         0.0500         0.0000                  | 00:01:32.0<br>Deviation +/-<br>0.0046                      | Name                                                                                                    | MeasuredNominal +To<br>0.0049 0.0000 0.05 | ol -            | Fol         Deviation         +/-           000         0.0049         •         • |

# Creating Variables:

Before modifying the Header, the variables need to be created, for this guide we will be creating the following Variables: **Job Number**, **Shift Manufactured**, **QC Inspector**, and **Programmer**.

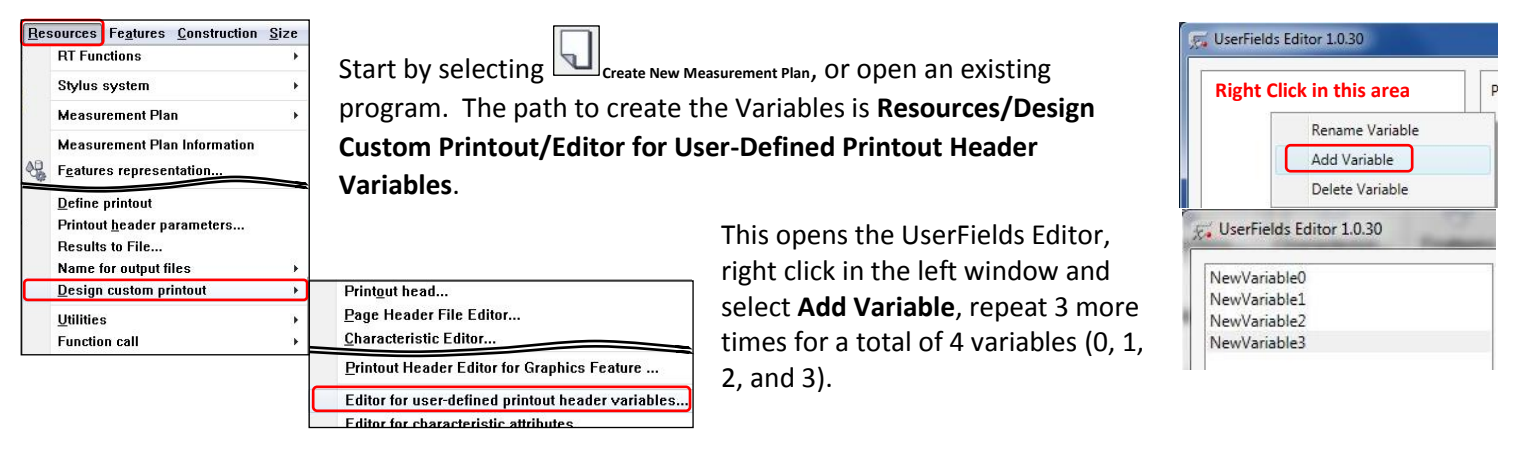

# **UserFields Editor: Properties Overview**

| Allow Editing when editing the inspection pl                                             | an 🔲 Use values f | rom a list | _ |
|------------------------------------------------------------------------------------------|-------------------|------------|---|
| Allow Earling upon CNC start  Allow entering values by keyboard  Default Value  Optional | Кеу               | Value      |   |

**Allow Editing when editing the inspection plan**; allows editing of the variable inside the program.

**Allow Editing upon CNC start**; allows editing of the variable at the start of a run.

**Allow Entering values by keyboard**; allows editing of the variable using a Keyboard.

**Use values from a List**; allows the variable to be selected from a list with the mouse.

#### Job Number (NewVariable0): Keyboard Entry at CNC Start

The goal is to make **Job Number** a Keyboard Entry at CNC Start (Operator uses keyboard to type in the Job Number at the start of the run).

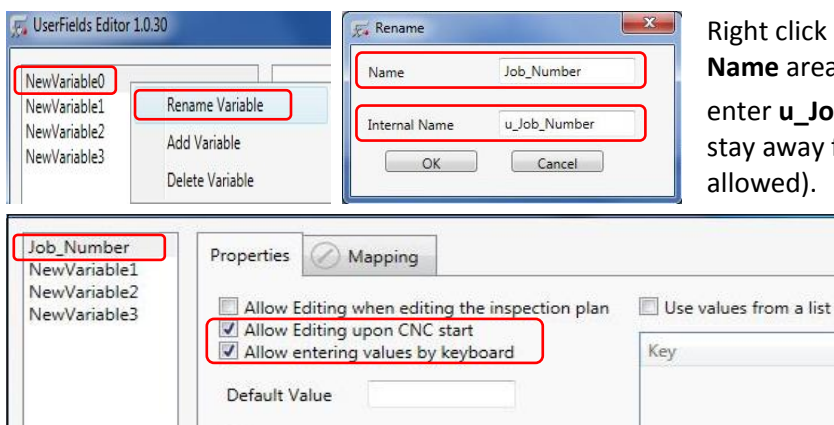

Right click on NewVariable0 and select **Rename Variable**, in the **Name** area enter **Job\_Number**, then in the **Internal Name** area enter **u\_Job\_Number** and select OK. Since this is "code" stay away from special characters and even spaces ("\_" is allowed).

In the UserFields Editor window select the following:

Allow Editing upon CNC start Allow Entering values by keyboard

# Shift Manufactured (NewVariable1): List drop down, NO Keyboard Entry at CNC Start

The goal is to make **Shift Manufactured** a drop down box with **NO** Keyboard Entry at CNC Start, using 1<sup>st</sup> Shift as the default value of the list. (Operator uses mouse and selects the Shift Manufactured from the drop down list at the start of the run).

| 👼 UserFields Editor          | 1.0.30                          | 📈 Rename |                    |
|------------------------------|---------------------------------|----------|--------------------|
| NewVariable0                 |                                 | Name     | Shift_Manufactured |
| NewVariable1                 | Rename Variable                 |          | 0.0.4              |
| NewVariable2<br>NewVariable3 | Add Variable<br>Delete Variable | OK       | Cancel             |

Allow Editing when editing the inspection plan

1

Mapping

Allow Editing upon CNC start

Properties

Default Value

Optional

Right click on NewVariable1 and select **Rename Variable**, in the **Name** area enter **Shift Manufactured**, then in the **Internal** 

**Name** area enter **u\_Shift\_Manufactured** and select **ok**. Since this is "code" stay away from special characters and even spaces ("\_" is allowed).

| n the UserFields               | Editor window select the |
|--------------------------------|--------------------------|
| ollowing, <mark>in this</mark> | order:                   |

- 1 Default Value type in 1
- 2 Use values from a list
- 3 Allow Editing upon CNC start

# Creating the List:

Job\_Number

Programmer

Shift\_Manufactured OC Inspector

| Key   | Value          |
|-------|----------------|
| Right | Add Entry      |
| Click | Delete Entry   |
| here  | Use As Default |

To create the list, right click in the window under **Key | Value** and select **Add Entry**, repeat this step 2 more times for a total of 3 entries.

Value

1st Shift

2nd Shift

3rd Shift

First: new\_Key type in 1 and for new\_Value type in 1st Shift.

Use values from a list

Key

Second: new\_Key type in 2 and for new\_Value type in 2nd Shift.

Third: new\_Key type in 3 and for new\_Value type in 3rd Shift

| Key                             | Value                                    |
|---------------------------------|------------------------------------------|
| new_Key                         | new_Value                                |
| new_Key                         | new_Value                                |
| new_Key                         | new_Value                                |
| -                               |                                          |
| Use values fro<br>Key           | om a list<br>Value                       |
| Use values fro<br>Key<br>1      | om a list<br>Value<br>1st Shift          |
| Use values fro<br>Key<br>1<br>2 | Value<br>Value<br>1st Shift<br>2nd Shift |

| Key | Value     |              |
|-----|-----------|--------------|
| 1   | 1st Shift |              |
| 2   | 2nd Shift | Add Entry    |
| 3   | 3rd Shift | Delete Entry |

To make 1<sup>st</sup> Shift the default for PiWeb right click on 1<sup>st</sup> Shift and select **Use As Default.** 

**NOTE:** To set the default value for a List in PiWeb right clicking and setting the default is required, the **Default Value** set to 1 in the UserFields Editor is for the non PiWeb reports.

I

# <u>QC Inspector (NewVariable2)</u>: List drop down, WITH Keyboard Entry at CNC Start ("Combo Box")

The goal is to make **QC Inspector** a drop down box with **WITH** Keyboard Entry at CNC Start, using one of the QC Inspectors as the default value of the list. (Operator uses mouse and selects the QC Inspector from the drop down list or uses the keyboard to type in the QC Inspector if they are not on the list at the start of the run).

| NewVariable0                                                   |                                 | Name                                        | QC_Inspect    | or        | ſ      |
|----------------------------------------------------------------|---------------------------------|---------------------------------------------|---------------|-----------|--------|
| NewVariable1                                                   | Rename Variable                 | Internal Name                               | u OC Inspe    | ector     | e      |
| NewVariable3                                                   | Add Variable<br>Delete Variable | ОК                                          | Cance         | 4         | S<br>a |
| Job_Number<br>Shift_Manufactured<br>QC_Inspector<br>Programmer | Properties Mapping              | g<br>diting the inspection plan<br>NC start | Use values fr | om a list |        |
|                                                                | Allow entering values           | by keyboard                                 | Key           | Value     |        |
|                                                                | Default Value 1                 |                                             | 2             | lea       |        |
|                                                                |                                 |                                             | 3             | Eileen    |        |
|                                                                | Uptional                        |                                             | 4             | Tom       |        |
|                                                                |                                 |                                             |               | 14 11     |        |

Right click on NewVariable3 and select **Rename Variable**, in the **Name** area enter **QC\_Inspector**, then in the **Internal Name** area enter **u\_QC\_Inspector** and select  $\bigcirc$ K. Since this is "code" stay away from special characters and even spaces ("\_" is allowed).

In the UserFields Editor window select the following:

Allow Editing upon CNC start Allow Entering values by keyboard Use values from a list Default Value type in 1

Create the list and set the default the same way as described in the Shift Manufactured section (page 2).

#### **Programmer** (NewVariable3): Keyboard Entry inside of the Inspection Plan

The goal is to make **Programmer** a Keyboard Entry inside of the Inspection Plan. (Programmer uses the keyboard to type in the Programmer's name inside of the program, operator does not perform this task).

| 👼 UserFields Editor 1        | 1.0.30          | 📈 Rename      | X            |
|------------------------------|-----------------|---------------|--------------|
| NewVariable0                 |                 | Name          | Programmer   |
| NewVariable1                 | Rename Variable |               |              |
| NewVariable2<br>NewVariable3 | Add Variable    | Internal Name | u_Programmer |
|                              | Delete Variable |               |              |

Right click on NewVariable3 and select **Rename Variable**, in the **Name** area enter **Programmer**, then in the **Internal Name** area

enter **u\_Programmer** and select \_\_\_\_\_. Since this is "code" stay away from special characters and even spaces ("\_\_" is allowed).

| Job_Number<br>Shift_Manufactured<br>QC_Inspector<br>Programmer | Properties Mapping                             | In the UserFields Editor window select the following: |       |                                |
|----------------------------------------------------------------|------------------------------------------------|-------------------------------------------------------|-------|--------------------------------|
|                                                                | Allow Editing when editing the inspection plan | Use values from a list                                |       | Allow Editing when editing the |
|                                                                | Allow entering values by keyboard              | Key                                                   | Value | Inspection plan                |
|                                                                | Default Value                                  |                                                       |       | keyboard                       |

**NOTE:** Like setting the **Default Value** to 1 in the UserFields Editor, **Allow Editing upon CNC start** and **Allow Editing when editing the inspection plan** does not apply to the PiWeb report it only applies to non PiWeb reports.

| 🛒 UserFields Editor 1.0.30                                        |                                                                                    |                              | x |  |
|-------------------------------------------------------------------|------------------------------------------------------------------------------------|------------------------------|---|--|
| Job, Number<br>Shift, Marufactured<br>QC, Inspector<br>Programmer | Properties Mapping                                                                 | Unsaved Changes              |   |  |
|                                                                   | Allow Editing upon CNC start<br>Allow entering values by keyboard<br>Default Value | File was not saved. Save it? |   |  |
|                                                                   | C Optional                                                                         | Yes No Cancel                |   |  |

When finished creating the variables, close out the UserFields Editor window by selecting in the upper right corner and selecting vestor to save the changes. This updates or creates the userfields userfields.ini file in C:/Users/Public/Public Documents/Zeiss/CAYLPSO/protocol/protform.

# Setting Allow Editing upon CNC start and Allow Editing when editing the inspection plan for the PiWeb report:

To set Allow Editing upon CNC start and Allow Editing when editing the inspection plan for the PiWeb report, select

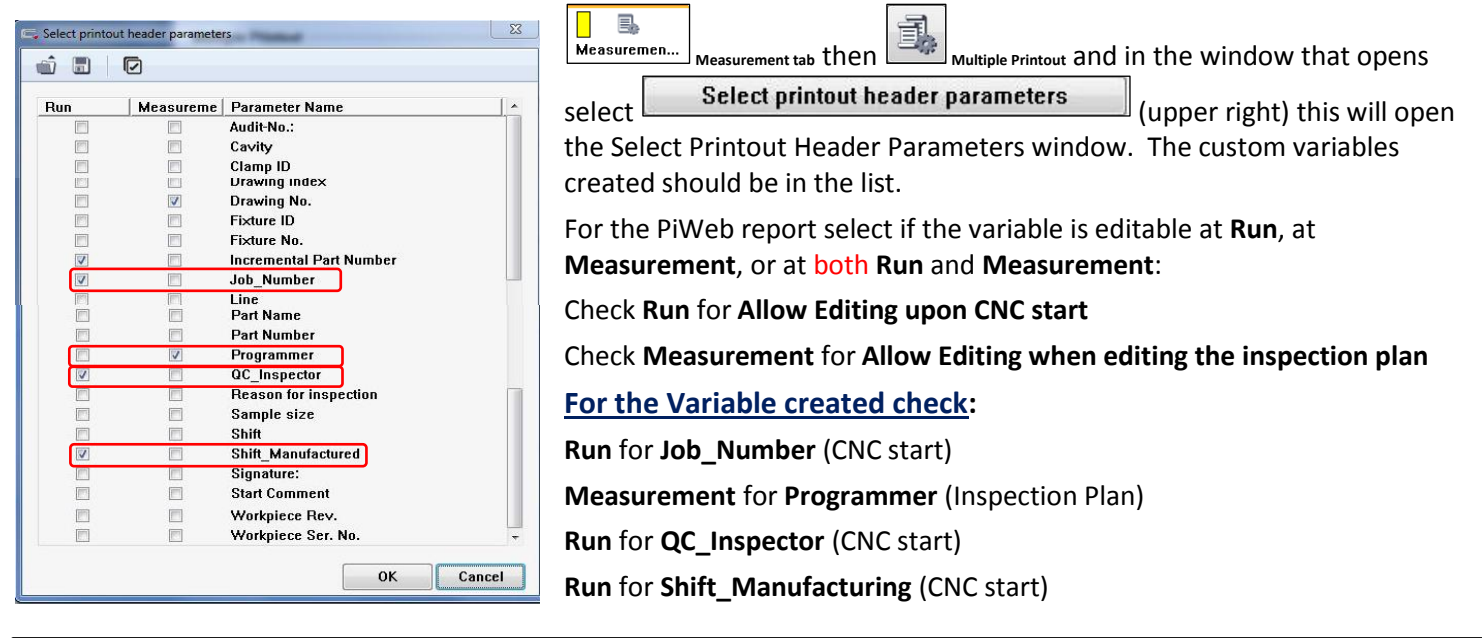

**Note:** If using a Template Program, set these up in the Template Program, if not, the variables will have to be selected for every program. Likewise each existing program the variables will have to be selected.

#### Modifying / Using the Variables:

With a program open select Resources/Printout header parameters, the Input Parameter window opens displaying the

| Resource | s Fe <u>a</u> tures <u>C</u> onstruction <u>S</u> | ize 🖘 | Input Parameter      |   |       | ×      |
|----------|---------------------------------------------------|-------|----------------------|---|-------|--------|
| RT Fi    | unctions                                          | •     |                      |   |       |        |
| Stylu    | is system                                         |       | Name                 |   | Value | -      |
| otyta    | o oyotom                                          |       | Drawing No.          | 1 |       |        |
| Meas     | surement Plan                                     | •     | Programmer           |   |       |        |
| Meas     | surement Plan Information                         |       |                      |   |       |        |
| Featu    | ures representation                               |       |                      |   |       |        |
| Spac     | e Point Mode                                      | -     |                      |   |       |        |
| Defin    | e printout                                        |       |                      |   |       | -      |
| Printe   | out <u>h</u> eader parameters                     |       | Force Input at Start |   | ок    | Cancel |
| Resu     | Its to File                                       |       |                      |   |       |        |

variables where Measurement has been checked, Drawing No. and Programmer, with their default values. These are the variables that are Allow Editing when editing the inspection plan.

| Next check    | Force Input at Start  | at the bottom    |
|---------------|-----------------------|------------------|
| left of the w | indow, this forces th | e variables that |
| are Allow Ec  | liting upon CNC star  | t to open when   |
| the program   | runs.                 |                  |

|                         | User      | Master | 1 |
|-------------------------|-----------|--------|---|
| Name                    | Valu      | e      |   |
| Incremental Part Number | 03        |        |   |
| Job_Number              | 1         |        |   |
| QC_Inspector            | Ted       |        |   |
| Shift_Manufactured      | 1st Shift |        |   |
|                         |           |        |   |

To view the CNC Start variables select **Plan/Preassign CNC** Start Values... the Preassign CNC Start Values window

| opens, select Printout header data , the Input               |
|--------------------------------------------------------------|
| Parameter window opens displaying the variables where        |
| Run has been checked, Incremental Part Number,               |
| Job_Number, QC_Inspector, and Shift_Manufactured, with       |
| their default values. These are the variables that are Allow |
| Editing upon CNC start.                                      |

| Job Number: Keyboard Entry at CNC Start; click in the box and type in |
|-----------------------------------------------------------------------|
| the Job Number using the Keyboard.                                    |

| Name                    | Value     |  |
|-------------------------|-----------|--|
| Incremental Part Number | 03        |  |
| Job_Number              | ABC-123   |  |
| QC_Inspector            | Ted       |  |
| Shift_Manufactured      | 1st Shift |  |

|                         | User Master            | • |
|-------------------------|------------------------|---|
| Name                    | Value                  | P |
| Incremental Part Number | 03                     |   |
| Job_Number              | ABC-123                |   |
| QC_Inspector            | Ted                    |   |
| Shift_Manufactured      | 2nd Shift              | - |
|                         | 1st Shift              |   |
|                         | 2nd Shift              |   |
|                         | 2nd Shift<br>3rd Shift |   |

**Shift Manufactured:** List drop down, **NO** Keyboard Entry at CNC Start; click and select the Shift Manufactured from the list with the mouse.

**QC Inspector:** List drop down, **WITH** Keyboard Entry at CNC Start; click and select the QC Inspector from the list with the mouse or click in the box and type in the QC Inspector using the keyboard if not in the list. In this example Gayle was entered using the keyboard because she was not in the list.

|                             | -                                                                  |                                                                                        |
|-----------------------------|--------------------------------------------------------------------|----------------------------------------------------------------------------------------|
| User                        | Master                                                             |                                                                                        |
| Val                         | ue                                                                 |                                                                                        |
| 03                          |                                                                    |                                                                                        |
| ABC-123                     |                                                                    |                                                                                        |
| Gayle                       |                                                                    | -                                                                                      |
| Ted<br>Joe<br>Eileen<br>Tom |                                                                    |                                                                                        |
|                             | Val<br>03<br>ABC-123<br>Coyc<br>Ted<br>Joe<br>Ellen<br>Tom<br>Kaba | User Master<br>Value<br>03<br>ABC-123<br>Coyle<br>Ted<br>Joe<br>Elleen<br>Tom<br>Katua |

| Hame        |     | Value |  |
|-------------|-----|-------|--|
| Drawing No. |     |       |  |
| Programmer  | Ted |       |  |
|             |     |       |  |
|             |     |       |  |
|             |     |       |  |
|             |     |       |  |
|             |     |       |  |

**Programmer:** Keyboard Entry in the Inspection Plan (**Resources/Printout header parameters**); click in the box and type in the Programmer's name using the Keyboard.

Now that we have variables created and editable in the proper areas, it is time to get them in the header.

# **Modifying the PiWeb Header:**

|                                                                                              | 3                                                                                                    | Printout Features                                                              |
|----------------------------------------------------------------------------------------------|----------------------------------------------------------------------------------------------------|--------------------------------------------------------------------------------|
| Start by selecting                                                                           | Multiple Printout in the <b>Printout Features</b> section of                                                                 | 🕤 New 🗖                                                                        |
| the new window that opens select <b>New/PiW</b><br>the report just added highlighted, select | <b>Veb Reporting</b> to add an additional report. With<br>Opens PiWeb Designer Select <b>Generic templates</b> from the      | Default Printout Star<br>Compact printout<br>Custom printout<br>Basic Benorter |
| allows the report to be used for any progra<br>Modified Header 18 (18 being the              | m. Name your template Standard Protocol                                                                                      | PiWeb reporting                                                                |
| version of Calypso it is created from, for<br>this guide we are using Calypso 2018)          | Unable to save ZEISS templates.     Should the StandardProtocol.ptx template be copied to the directory for the generic temp | lates or to the measurement plan directory?                                    |
| and select save and PiWeb Designer will open.                                                | Generic templates Measurement plan specific templates                                                                        | Cancel                                                                         |
| Note: If a modified PiWeb template has bee                                                   | n created, add and highlight it in the list and select 🚺                                                                     | one piwer project and modify                                                   |

**Note:** If a modified PiWeb template has been created, add and highlight it in the list and select opens PiWeb Designer and modify the Header for the variables created.

| To view changes to the report in PiWeb Designer select 🔛 Page Preview at the top of the page or press F11 on the keyboard. |
|----------------------------------------------------------------------------------------------------|
| <b>Note:</b> The PiWeb report must be closed before editing can continue.                                                  |

Once in PiWeb Designer select the Pages tab on the left side. Choose the Protocol page that looks like the image on the right. This will display the Protocol page on the right side of the

117% and screen. Start by using the Magnification Slider at the top right magnify the page somewhere between 75 and 200%.

Start by deleting some of the information on the default header that is not required. Leave Drawing Number, Order Number, Variant, and Company so we can modify these for the variables just created. To delete something highlight it and press Delete on the keyboard or right click and select Delete.

**Note:** Holding down **Ctrl** on the keybard while selecting items will select multiple items at once.

| ZEISS ZEISS                                            | S Software                                                                 | efault Hea                                  | der                 | ZEIS                                                   | S Software Would                                                           | ed Header Items      | Deleted           |
|--------------------------------------------------------|----------------------------------------------------------------------------|---------------------------------------------|---------------------|--------------------------------------------------------|----------------------------------------------------------------------------|----------------------|-------------------|
| Part name<br>Drawing number<br>Order number<br>Variant | CAD Cube Demo Program PASSIVE<br>Drawing number<br>Order number<br>Variant | Last 1 measurements<br>▶ Approval ≠ Blocked |                     | Part name<br>Drawing number<br>Order number<br>Variant | CAD Cube Demo Program PASSIVE<br>Drawing number<br>Order number<br>Variant |                      |                   |
| Company                                                |                                                                            | Part ident                                  | If not empty        | Company                                                |                                                                            | Part ident           | If not empty      |
| Department                                             |                                                                            | Time/Date                                   | Time/Date           |                                                        |                                                                            | Time/Date            | Time/Date         |
| CMM Type                                               | CMM Type - CMM Type                                                        | Run                                         | Run                 |                                                        |                                                                            | Run                  |                   |
| CMM No.                                                | CMM Type - CMM No.                                                         | No. measured values                         | No. measured values |                                                        |                                                                            | No. measured values  | No, measured valu |
| Operator                                               | Operator                                                                   | No. values: red                             | No. values; red     |                                                        |                                                                            | No. values: red      | No. values: red   |
| Text                                                   |                                                                            | Measurement Duration                        | MeasurementDuration |                                                        |                                                                            | Measurement Duration | MeasurementDura   |

# Adding a Company Logo:

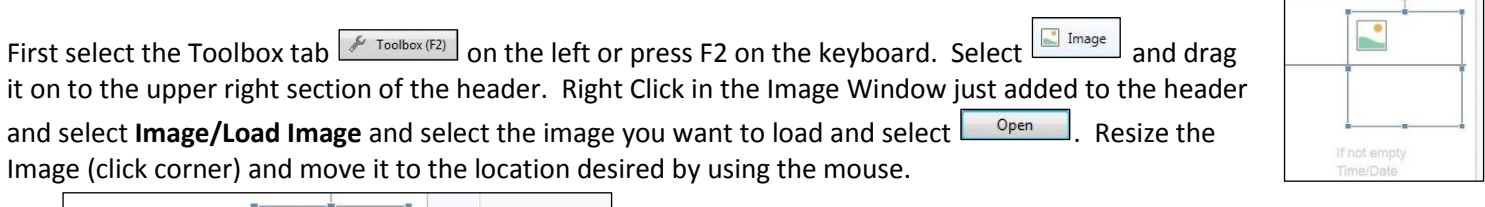

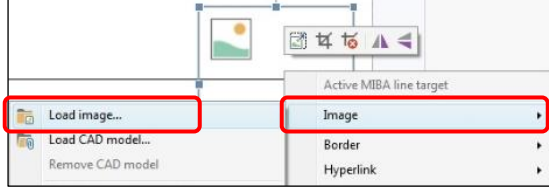

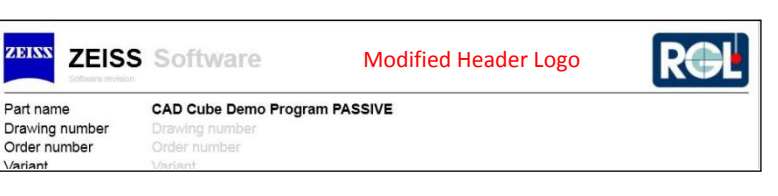

# **Reducing the Header size:**

Start by highlighting all of the items on the right side of the header (Hold Ctrl on the keyboard and select each item) then move them up on the header just below the line under the Zeiss logo. WARNING: after selecting all of the items DO NOT hold **Ctrl** to move them or you will copy them.

Next click on the left hand side of the report in the light blue area so you can see the blue

header line, click the blue box and drag the line until it is closer to Measurement Duration.

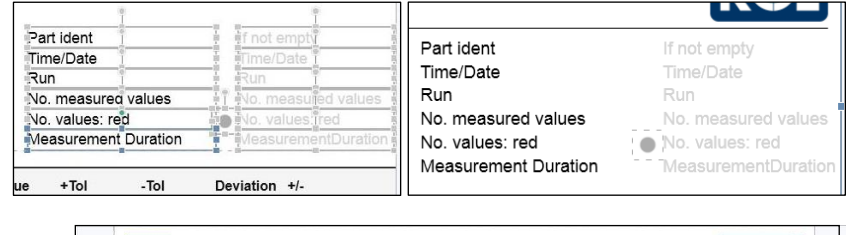

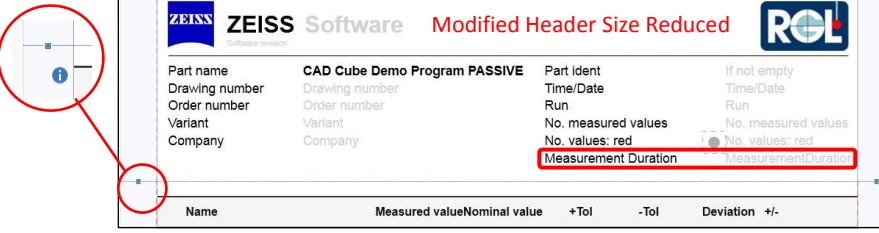

Page 6 of 7

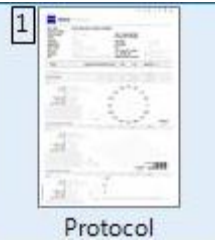

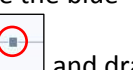

# Adding the Custom Variables to the Header:

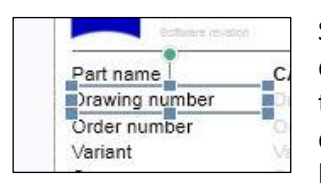

Start by selecting Drawing Number (left side), then double click, press delete on the keyboard to remove the existing string (\$) and type in **Job Number: (Note:** do not press enter after typing or an additional line will be added to the text box).

| CAD Cube Demo  | Program PASSIVE |
|----------------|-----------------|
| Trawing number |                 |
| Order number   |                 |

Next select Drawing Number (right side), then right click and select Variable/Select Variable. In the window that

|                   | Text                    | • + |                                     |   |  |  |
|-------------------|-------------------------|-----|-------------------------------------|---|--|--|
| $\langle \rangle$ | Variable                | •   | General                             | • |  |  |
|                   | Border                  | •   | Data provider                       | • |  |  |
|                   | Hyperlink               | •   | Mathematics                         | • |  |  |
|                   | Edit                    | •   | Tables                              | , |  |  |
| ×                 | Delete                  | Del | Show description<br>Select variable |   |  |  |
|                   | Create element template |     |                                     |   |  |  |

opens type **name** in the search field and look for the **Data Provider/General** section and select **Name-Value-Pair**, for **Key** type in **"u\_Job\_Number"** (Do not forget the "quotation marks") this assigns the variable to the text box (must be

entered EXACTLY as created) then select

| ZEISS ZEIS                             | SS CALY                                  | 'PSO             |                                                                          |           |                                                              | ROL           |
|----------------------------------------|------------------------------------------|------------------|--------------------------------------------------------------------------|-----------|--------------------------------------------------------------|---------------|
| Part name<br>Job Number:               | CAD Cube Demo Program PASSIVE<br>ABC-123 |                  | Part ident<br>Time/Date<br>Run<br>No. measured values<br>No. values: red |           | 03<br>1/28/2019 11:41 AM<br>All Characteristics<br>58<br>● 1 |               |
| QC Inspector: Gayle<br>Programmer: Ted |                                          |                  |                                                                          |           |                                                              |               |
|                                        |                                          |                  |                                                                          | Measureme | ent Duration                                                 | 00:01:20.0    |
| Name                                   |                                          | Measured valueNo | minal value                                                              | +Tol      | -Tol                                                         | Deviation +/- |
| 7 01 Flatness of D                     | atum A D3                                | 0.0042           | 0.0000                                                                   | 0.0500    | 0.0000                                                       | 0.0042        |

| elect variable                                                                                                    | Part name                                |
|----------------------------------------------------------------------------------------------------|------------------------------------------|
| name                                                                                                    | Search Field                             |
| General                                                                                                    |                                          |
| Number of<br>Number of<br>Number o | f pages with same page <mark>name</mark> |
| © Report nar                                                                                                    | ne                                       |
| Data provider                                                                                                    |                                          |
| General                                                                                                    |                                          |
| Inspection                                                                                                    | plan entity: Name                        |
| Name-Value                                                                                                    | ue-Pair                                  |
| Key                                                                                                    | "u_Job_Number"                           |

Repeat the above step for the other custom variables:

Replace **Order Number** with **Shift Manufactured** and "u\_Shift\_Manufactured"

Replace Variant with QC Inspector and "u\_QC\_Inspector"

Replace Company with Programmer and "u\_Programmer"

The modified header should look something like this!

# Final Notes:

These are just some basic ways to modify the header. There are many, many more ways to do this, then what has been described in this guide, it is just meant to get you started. This guide is barely scratching the surface of what the PiWeb report can look like.

If using template programs you can add this report to the template program, select the variables (*page 4*), and this will be the default report or an additional report moving forward.

For older programs select this report from Generic Templates, select the variables (page 4), and save the program.

For users with multiple seats of Calypso, the .ptx file does not have to be created on every seat it can be copied and placed in the following path: C:\Users\Public\Documents\Zeiss\CALYPSO\protocol\PiWebReportingTemplates.

For users with multiple seats of Calypso, the userfields.ini (*page 3*) will have to be copied and placed on every PC, C:/Users/Public/Public Documents/Zeiss/CAYLPSO/protocol/protform (backup the userfields.ini in a different location just in case a Calypso update changes it back to the default).

If this modified report is the only report you wish to use go back into Multiple Printout and delete the PiWeb Reporting\_1

StandardProtocol.ptx by highlighting it and selecting cut Printout Element Selected.